#### Anleitung für die Online Erasmus-Bewerbung für Verwaltungspersonal

In dieser Anleitung wird Ihnen Schritt für Schritt erläutert, welche Eingaben im Rahmen der Erasmus-Bewerbung einzuhalten sind, damit die Bewerbung erfolgreich abgeschickt werden kann.

### VOR DEM AUFENTHALT

Zum Bewerbungsformular für Ihre Erasmus Sprachreise gelangen Sie den folgenden Link im KUS Portal: <u>https://www.kus.uni-hamburg.de/themen/internationales/austausch-foerdern/erasmus-plus.html</u>. Klicken Sie dann auf "*Erasmus-Aufenthalte für Verwaltungspersonal – Programmlinie STT*", dann auf "*Bewerbungsverfahren*" und abschließend auf "*Link für die Bewerbung auf eine Erasmus-Verwaltungsmobilität*".

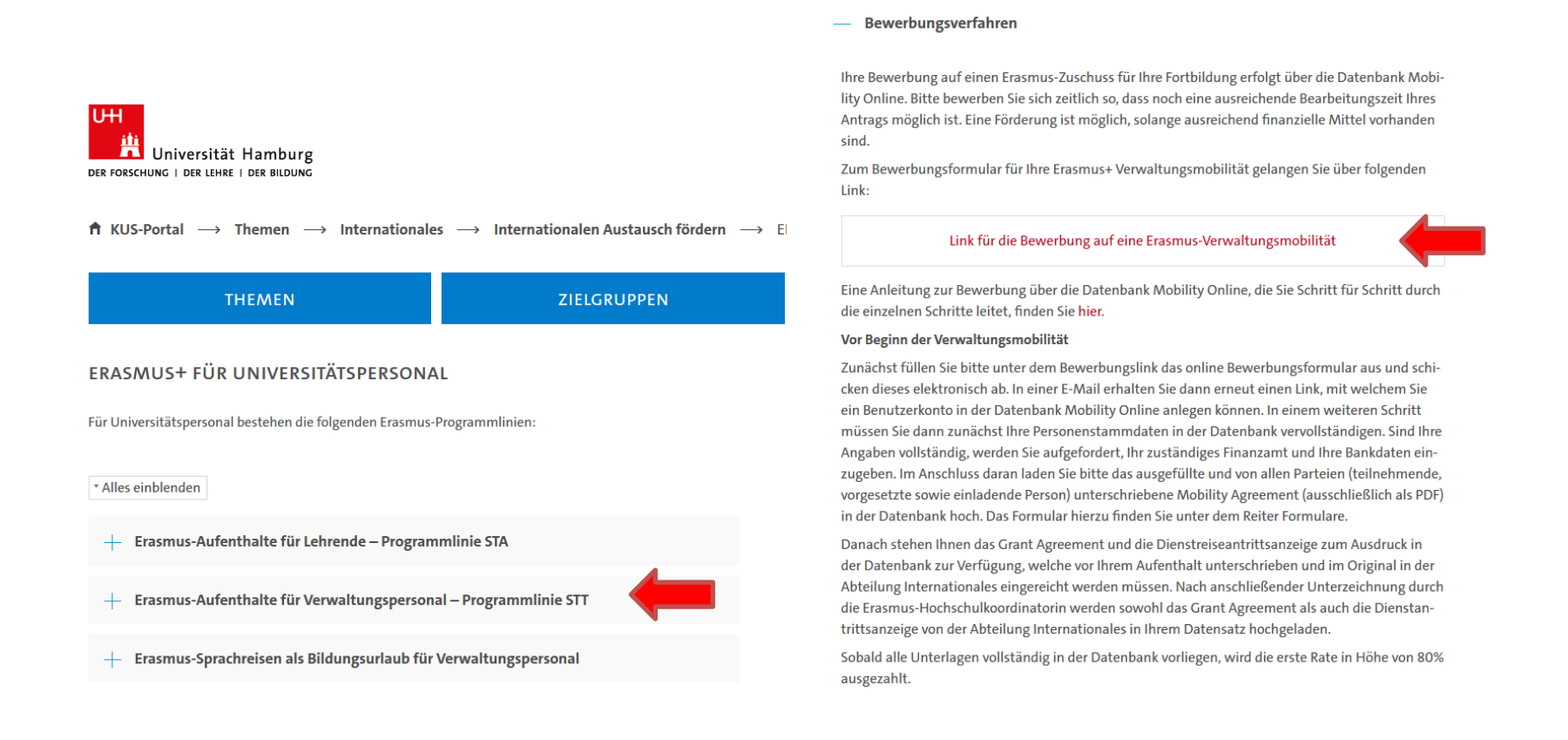

2. Anschließend folgt die Authentifizierung über das KUS-Portal

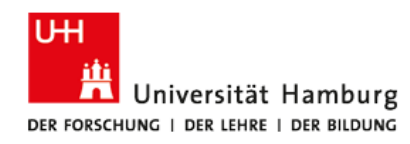

#### UHH-LOGIN

Ihre Benutzerkennung, z.B. BAO1234

BAP0333 UHH Kennung
Passwort
Passwort
Passwort
Passwort

Öffentlicher PC

Ich arbeite an einem öffentlich zugänglichen Computer  $\ \square$ 

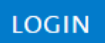

Kennung oder Passwort vergessen?

Benutzerkennung beantragen?

3. Nachdem Sie den Link auf der Website angeklickt haben, tragen Sie bitte **alle** Ihre Daten in das Formular ein und klicken anschließend unten auf "Bewerbung abschicken".

| Online Bewerbung für einen Lehrendenaufenthalt                                                                                                    | DER FORSCHUNG   DER LEHRE   DER BILDUNG                                                                                                    |
|----------------------------------------------------------------------------------------------------|----------------------------------------------------------------------------------------------------|
| Alle Felder, die mit (*) gekennzeichnet sind, müssen ausgefüllt v<br>hinterlegten Felder sind optionale Felder und können ausgefüllt<br>Programmverantwortlichen. | werden. Alle weißen Felder sind Pflichtfelder und müssen ausgefüllt werden, alle grau<br>werden. Bei Fragen wenden Sie sich bitte an Ihre Koordinatoren bzw. |
| Daten zur Bewerbung                                                                                                    |                                                                                                    |
| Art der Person                                                                                                    | ○ Student <sup>®</sup> Verwaltungspersonal *                                                                                                    |
| Art der Bewerbung                                                                                                    | ○ Incoming <sup>●</sup> Outgoing *                                                                                                    |
| Austauschprogramm                                                                                                    | Erasmus (STT) 💌 *                                                                                                    |
| Dauer des Beschäftigungsverhältnisses                                                                                                    | <ul> <li>○ Junior - weniger als 10 Jahre</li> <li>○ Intermediate - 10 bis 20 Jahre</li> <li>○ Senior - mehr als 20 Jahre *</li> </ul>                        |
| Daten zur Person                                                                                                    |                                                                                                    |
| Vorname                                                                                                    | *                                                                                                    |
| Nachname                                                                                                    | *                                                                                                    |
| Geschlecht                                                                                                    | ○ Männlich ○ Weiblich ○ Transgender *                                                                                                    |
| Geburtsdatum (tt.mm.jjjj)                                                                                                    | *                                                                                                    |
| Geburtsort                                                                                                    | *                                                                                                    |
| 1. Nationalität                                                                                                    | < Bitte Auswahl treffen> 💌                                                                                                    |
| 2. Nationalität                                                                                                    | < Keine Auswahl>                                                                                                    |
| E-Mail-Adresse                                                                                                    | * @                                                                                                    |
| Gleiche E-Mail-Adresse zur Prüfung                                                                                                    | *                                                                                                    |

| Sonstige Daten                                                                                                    |                                                                                                    |
|----------------------------------------------------------------------------------------------------|----------------------------------------------------------------------------------------------------|
| Sonderförderung einer Behinderung ab Grad/50                                                                                                    | ◎ Ja ⑧ Nein *                                                                                                    |
|                                                                                                    | Mitarbeiter mit einer Behinderung ab einem Grad/50 können einen Antrag auf<br>Sonderförderung für Mehrkosten (bis zu 10.000 EUR) stellen. Bitte kontaktieren Sie<br>hierzu hochschulkoordinatorin.erasmus@verw.uni-hamburg.de. Bitte beachten Sie,<br>dass dieser Antrag eine gewisse Vorlaufzeit benötigt und zwei Monate vor Beginn beim<br>DAAD eingereicht werden muss. |
| Ich versichere die Richtigkeit und Vollständigkeit meiner<br>Angaben. Ich erkläre mein Einverständnis, dass bei<br>einer Förderzusage meine Daten, die für eine<br>Bezuschussung erforderlich sind, elektronisch<br>verarbeitet und innerhalb der Universität Hamburg<br>sowie an Zuwendungsgeber übermittelt werden dürfen. | □ *                                                                                                    |
| Bewerbung abbrechen                                                                                                    | MOBILITY-ONLINE<br>powered by Bewerbung abschicken                                                                                                    |

4. Im Anschluss daran erhalten Sie eine E-Mail mit der Eingangsbestätigung des Bewerbungsformulars. Klicken Sie nun auf den Link unten in der E-Mail (*Zur Registrierung bei Mobility-Online auf diesem Link klicken*).

| Datei Nachri                             | icht 🛛 🖞 Was möchten Sie tun?                                                                                                    |                                                                                                    |                                                                                                    |
|------------------------------------------|----------------------------------------------------------------------------------------------------|----------------------------------------------------------------------------------------------------|----------------------------------------------------------------------------------------------------|
| Grignorieren<br>Sunk-E-Mail≁ L           | Antworten         Allen         Weiterleiten         Besprechung         Weiterleiten         Team-E-Mail         Verschieben in: ?         An Vorgesetzte(n)           Antworten         Allen         Weiterleiten         Weitere *         Antworten         Neu erstellen         * | Verschieben<br>Verschieben<br>Versc | 2 oom                                                                                                    |
| An Stäcker, Nadine                       | o 09.08.2018 10:47<br>Jniversität Hamburg (International Office) <noreply@sop.co.at> im<br/>hre Online-Bewerbung - Registrierungsbestätigung<br/>e</noreply@sop.co.at>                                                                                                    | Auftrag von infomail.international@uni-hamburg.de                                                                                                    |                                                                                                    |
| Sehr geehrter Herr                       | r von Rotterdam,                                                                                                    |                                                                                                    |                                                                                                    |
| vielen Dank für Ihr                      | e Bewerbung für eine Mobilität im Rahmen des Erasmus-Programms.                                                                                                    |                                                                                                    |                                                                                                    |
| Sie haben erfolgre<br>daran erhalten Sie | ich das Online-Bewerbungsformular ausgefüllt und sich in der Datenbank registriert. In einem nächsten Schritt vervollstän<br>eine weltere E-Mail.                                                                                                    | ligen Sie bitte Ihre Personenstammdaten in Ihrem Workflow. Dazu melden Sie sich in der Datenbank an, siehe unten, un                                                                                                    | nd klicken rechts auf das unterstrichene Feld "Personenstammdaten vervollständigen/ändern". Im Anschluss |
| Wie melden Sie sie                       | ch in der Datenbank an?                                                                                                    |                                                                                                    |                                                                                                    |
| Sie können sich nu                       | un jederzeit mit Ihrem Benutzernamen und Passwort im System einloggen und den Status Ihrer Bewerbung einsehen. Das                                                                                                    | Login und den Link für zukünftige Einstiege in das Web-Portal finden Sie am Ende dieser E-Mail.                                                                                                    |                                                                                                    |
| Bitte nutzen Sie we                      | eiterhin nur den in dieser E-Mail angegebenen Link. Der Link zum Bewerbungsformular und der Link zum Portal zum Bear                                                                                                    | beiten der Bewerbung sind unterschiedlich.                                                                                                    |                                                                                                    |
| Ihre Bewerbung wi                        | ird erst nach dem Ausfüllen aller erforderlichen Daten und dem Upload der notwendigen Dokumente weiter bearbeitet. Bitt                                                                                                    | antworten Sie nicht auf diese Email, sondern wenden sich bei Fragen an das Team-Erasmus der Abteilung Internationa                                                                                                    | ales (hochschulkoordinatorin.erasmus@verw.uni-hamburg.de).                                               |
| Viel Erfolg!                             |                                                                                                    |                                                                                                    |                                                                                                    |
| Mit freundlichen G                       | rüßen                                                                                                    |                                                                                                    |                                                                                                    |
| Ihr Team-Erasmus                         | s (Abteilung Internationales)                                                                                                    |                                                                                                    |                                                                                                    |
|                                          |                                                                                                    |                                                                                                    |                                                                                                    |
| Login: BAP0333                           |                                                                                                    |                                                                                                    |                                                                                                    |
| Zur Login Seite                          |                                                                                                    |                                                                                                    |                                                                                                    |

https://www.service4mobility.com/europe/LoginServlet?ben\_login=BAP0333&sprache=de&is\_sso=1&identifier=HAMBURG01

5. Auf den Link klicken, dann kommt man auf das Anmeldeportal von Mobility Online. Hier direkt auf "Anmelden" klicken und warten, bis sich die Startseite vom KUS-Portal öffnet. Dort erneut die eigenen Zugangsdaten eingeben und auf "Login" klicken. Dann öffnet sich das *Mobility Online-Portal*.

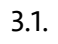

| UH                                                                         | 1                                                         |                                                                            |                                          |                                          |      |
|----------------------------------------------------------------------------|-----------------------------------------------------------|----------------------------------------------------------------------------|------------------------------------------|------------------------------------------|------|
|                                                                            | versität Ha                                               | mhurg                                                                      | MOBIL                                    | ITY-ONLI                                 | NE   |
| DER FORSCHUNG                                                              | DER LEHRE   DEI                                           | R BILDUNG                                                                  |                                          | Ψ                                        |      |
| Sprache<br>Benutzer                                                        | Deutsch S                                                 | $\checkmark$                                                               |                                          |                                          |      |
| Passwort                                                                   | Passwort-Ei                                               | ngabe auf nächster Seite 🧕                                                 |                                          | ,<br>,                                   |      |
| Schließen                                                                  | Zurücksetzen                                              | Anmelden                                                                   |                                          | Passwort vergesse                        | n    |
|                                                                            | Universität H<br>Tel +49 40 428                           | Hamburg   20148 Hamburg, Mi<br>838-0   <u>io@uni-hamburg.de</u>   <u>h</u> | ttelweg 177, Deuts<br>ttp://www.uni-ham  | chland<br>1burg.de/                      |      |
| Alle Outgoii                                                               | ngs der Uni                                               | iversität Hamburg                                                          | mit bestehe                              | enden                                    |      |
| Alle <b>Outgo</b> i<br>Bewerbunge<br>Ihres Hochs<br>anmelden. F<br>Staboet | ngs der Uni<br>en müssen :<br>chul-Accou<br>dier geht's z | iversität Hamburg<br>sich mit dem Benu<br>nts der Universität<br>zum LOGIN | mit bestehe<br>utzernamen<br>t Hamburg I | enden<br>und Passwort<br>bei Mobility On | line |

3.2.

| Universität Hamburg<br>Der Forschung   Der Lehre   Der Bildung             |
|----------------------------------------------------------------------------|
| UHH-LOGIN                                                                  |
| Ihre Benutzerkennung, z.B. BAO1234                                         |
| Passwort                                                                   |
| Öffentlicher PC<br>Ich arbeite an einem öffentlich zugänglichen Computer 🗌 |
| LOGIN                                                                      |
| Kennung oder Passwort vergessen?<br>Benutzerkennung beantragen?            |

6. Nun wird die Mobility Online-Übersichtsseite angezeigt. In einem nächsten Schritt vervollständigen Sie bitte Ihre Personenstammdaten, indem Sie auf das Feld "*Personenstammdaten vervollständigen/ändern*" klicken.

| Bewerbungsworkflow Hilfe Beenden |             |                                                         |                       | Frasmus             | von Rotterdam                |                                    |                                    |                                  |        | Deut  |
|----------------------------------|-------------|---------------------------------------------------------|-----------------------|---------------------|------------------------------|------------------------------------|------------------------------------|----------------------------------|--------|-------|
| , , , , ,                        | Anzeigen B  | ewerbungsverlauf                                        |                       |                     |                              |                                    |                                    |                                  |        |       |
| ne Bewerbungsdaten               | - Rowerberg | laton                                                   |                       |                     |                              |                                    |                                    |                                  |        |       |
| ne Einstellungen                 | bewerber    | Nachname                                                | von Rotterdam         |                     |                              |                                    | Studienrichtung Geschicht          | e                                |        |       |
|                                  |             | Vornama                                                 | Fraemus               |                     |                              |                                    | and der Garthechschule Türkei      | •                                |        |       |
|                                  |             | vomane                                                  | Erasinus              |                     |                              | ,                                  |                                    |                                  |        |       |
|                                  |             | Geburtsdatum (tt.mm.)))                                 | 01.01.1960            |                     |                              |                                    | Name Gasthochschule ISTANBUG       | 13 - Istanbul Universitesi       |        |       |
|                                  |             | Land der Heimathochschule                               | Deutschland           |                     |                              |                                    | förderfähige Tage von 01.10.20     | .8                               |        |       |
|                                  |             | Heimathochschule                                        | HAMBURG01 - Universit | ät Hamburg          |                              |                                    | förderfähige Tage bis 30.09.20     | .9                               |        |       |
|                                  | • •         | Notwendige Schritte                                     |                       | Erledigt            | Erledigt am                  | Erledigt von                       | Direktzugriff über folg            | jenden Link                      |        | 3 / 2 |
|                                  | + Allgem    | ein                                                     |                       |                     |                              |                                    |                                    |                                  |        | 0/2   |
|                                  | Vor de      | m Aufenthalt - Rewerbung und Regist                     | rieruna               |                     |                              |                                    |                                    |                                  |        | 3/4   |
|                                  | Vorue       | in Autorenaic Dewerbung und Regist                      | incruing              |                     |                              |                                    |                                    |                                  |        | 3/4   |
|                                  |             | Bitte vervollständigen Sie hier ihre Pe                 | rsonenstammdaten, ind | dem sie auf "Persor | nenstammdaten vervollständig | gen/ändern" klicken. Danach klicke | n Sie auf den Bereich "Vor dem Aut | enthalt" zum Hochladen der Dokun | iente. |       |
|                                  |             | Online Bewerbung                                        |                       |                     | 25.07.2018                   | Erasmus von Rotterdam              | Anzeigen/Ändern der B              | ewerbung                         |        |       |
|                                  |             | Bestätigungsmail über Online-Bewerbung                  |                       |                     | 25.07.2018                   | Automatisch erstellt               |                                    |                                  |        |       |
|                                  |             | Online Registrierung                                    |                       |                     | 25.07.2018                   | Erasmus von Rotterdam              |                                    |                                  |        |       |
|                                  | •           | Personenstammdaten vervollständigt                      |                       |                     |                              |                                    | Personenstammdaten v               | ervollständigen/ändern           |        |       |
|                                  | Vor de      | m Aufenthalt                                            |                       |                     |                              |                                    |                                    |                                  |        | 0/1   |
|                                  |             | Daten zur Bewerbung vollständig                         | 4                     |                     |                              |                                    |                                    |                                  |        |       |
|                                  |             | E Mail über Appahme erhalten                            | iit.                  | H                   |                              |                                    |                                    |                                  |        |       |
|                                  |             | Informationen bzgl. zuständiges Finanzam                | t angegeben           | H                   |                              |                                    |                                    |                                  |        |       |
|                                  |             | Bankverbindung angegeben                                | c angegee an          | E E                 |                              |                                    |                                    |                                  |        |       |
|                                  |             | Mobility Agreement hochgeladen                          |                       |                     |                              |                                    |                                    |                                  |        |       |
|                                  |             | Mobility Agreement vollständig                          |                       |                     |                              |                                    |                                    |                                  |        |       |
|                                  |             | Grant Agreement zum Drucken freigegeb                   | en                    |                     |                              |                                    |                                    |                                  |        |       |
|                                  |             | E-Mail zum Grant Agreement erhalten                     |                       |                     |                              |                                    |                                    |                                  |        |       |
|                                  |             | Grant Agreement gedruckt                                |                       |                     |                              |                                    |                                    |                                  |        |       |
|                                  |             | Unterzeichnetes Grant Agreement durch<br>hochgeladen    | das Team Erasmus      |                     |                              |                                    |                                    |                                  |        |       |
|                                  |             | Unterschriebene Dienstantrittsanzeige du<br>hochgeladen | rch das Team-Erasmus  |                     |                              |                                    |                                    |                                  |        |       |
|                                  |             | 1. Rate der Fördersumme angewiesen                      |                       |                     |                              |                                    |                                    |                                  |        |       |
|                                  | Nach d      | em Aufenthalt                                           |                       |                     |                              |                                    |                                    |                                  |        | 0/3   |
|                                  |             | Confirmation of Stay hochgeladen                        |                       |                     |                              |                                    |                                    |                                  |        |       |
|                                  |             | DAAD Online-EU-Survey ausgefüllt                        |                       |                     |                              |                                    |                                    |                                  |        |       |
|                                  |             | 2. Nace del Foldelsumme angewiesen                      |                       |                     |                              |                                    |                                    |                                  |        |       |
|                                  |             |                                                         |                       |                     |                              |                                    |                                    |                                  |        |       |
|                                  |             |                                                         |                       |                     |                              |                                    |                                    |                                  |        |       |

7. Bitte geben Sie hier Ihre persönlichen Daten wie Ihren akademischen Grad, Ihre private Adresse und Telefonnummer ein. Um eine Eingabe tätigen zu können, klicken Sie auf "weiter zum Ändern". Klicken Sie zum Absenden auf *"Neuanlage durchführen*" und danach auf *"Zurück zum Bewerbungsworkflow*".

| Personenstammdaten            |                                                |  |
|-------------------------------|------------------------------------------------|--|
| Angaben zur Person            |                                                |  |
| Nachname                      | von Rotterdam                                  |  |
| Vorname                       | Erasmus                                        |  |
| Akademischer Titel            |                                                |  |
| Geschlecht                    | Männlich     Weiblich                          |  |
| Geburtsdatum                  | 01.01.1960                                     |  |
| E-Mail-Adresse                | hochschulkoordinatorin.erasmus@verw.uni-hambur |  |
| Nationalität                  | Deutschland 👻                                  |  |
| Weitere Nationalität          | < Bitte Auswahl treffen> 🔹                     |  |
| Angaben zur Heimatwohnadresse |                                                |  |
| Straße und Hausnummer         |                                                |  |
| Land                          | < Bitte Auswahl treffen> 🔻                     |  |
| Postleitzahl                  |                                                |  |
| Ort                           |                                                |  |
| Telefonnummer                 |                                                |  |
| Mohiltelefonnummer            |                                                |  |

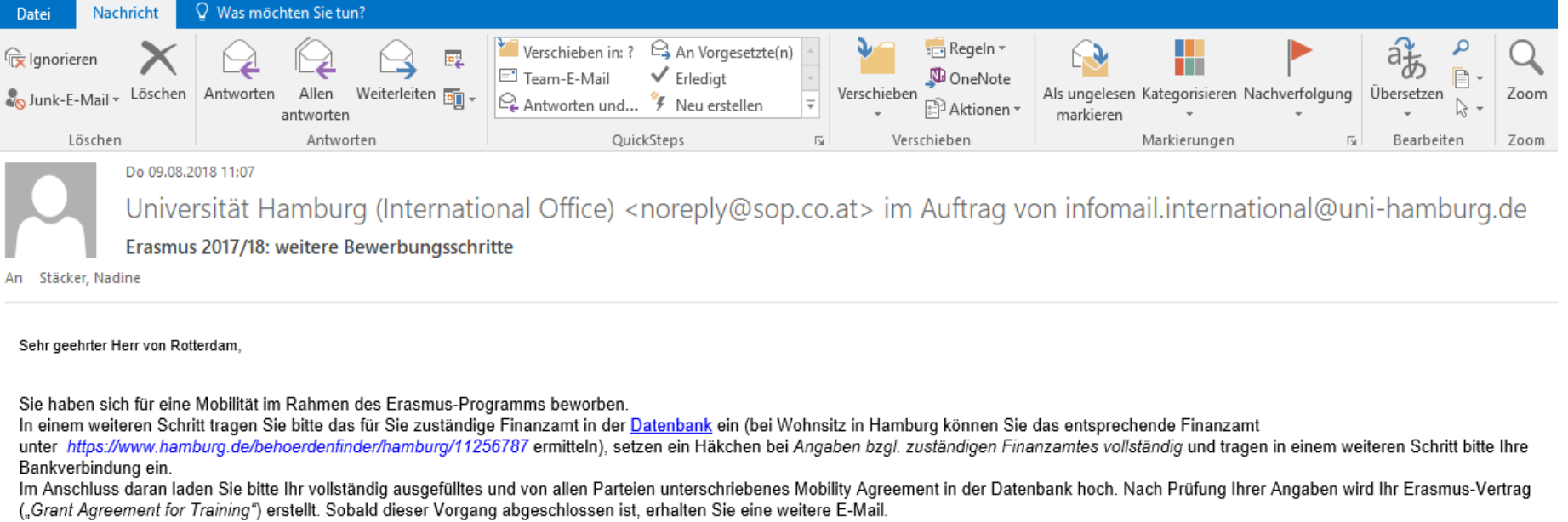

Mit freundlichen Grüßen

Ihr Team-Erasmus (Abteilung Internationales)

9. Wenn Sie auf den Link in der E-Mail klicken, öffnet sich die Website der Stadt Hamburg. Wenn Sie dort "Finanzämter (mein zuständiges) suchen und Ihre Meldeadresse eintragen, wird Ihnen Ihr zuständiges Finanzamt angezeigt.

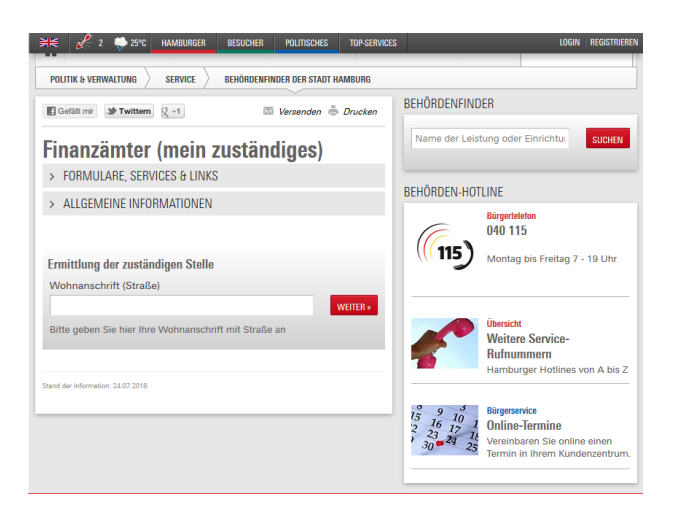

# 10. Klicken Sie nun in Mobility Online auf "Informationen bzgl. Zuständiges Finanzamt angeben".

|                                           | 9                                                       |                                    |                                        |                                | MO                                                             | BILITY-ONLINE |
|-------------------------------------------|---------------------------------------------------------|------------------------------------|----------------------------------------|--------------------------------|----------------------------------------------------------------|---------------|
| Reload Bewerbungsworkflow) Hilfe Beenden  |                                                         | Era                                | smus von Rotterdam                     |                                |                                                                | Deutsch 🔹     |
| Carlos de la                              | Anzeigen Bewerbungsverlauf                              |                                    |                                        |                                |                                                                | 0             |
| <ul> <li>Meine Bewerbungsdaten</li> </ul> | c Bewerberdaten                                         |                                    |                                        |                                |                                                                |               |
| <ul> <li>Meine Einstellungen</li> </ul>   | Nachname                                                | von Rotterdam                      |                                        |                                | Studienrichtung Geschichte                                     |               |
|                                           | Vorname                                                 | Frasmus                            |                                        | la                             | and der Gasthochschule Türkei                                  |               |
|                                           | Cohurtedatum (tt. mm. iiii)                             | 01 01 1060                         |                                        |                                | Name Gatherberghula ISTANPU02 Istanbul Universiteri            |               |
|                                           | Gebursdatum (ttammail)                                  | 01.01.1900                         |                                        |                                | Name Gascrochschule 151 ANDOUS - Istanbul Oniversitesi         |               |
|                                           | Land der Heimathochschule                               | Deutschland                        |                                        |                                | förderfähige Tage von 01.10.2018                               |               |
|                                           | Heimathochschule                                        | HAMBURG01 - Universität Hamburg    |                                        |                                | förderfähige Tage bis 30.09.2019                               |               |
|                                           | L                                                       |                                    |                                        |                                |                                                                |               |
|                                           | Notwendige Schritte                                     | Erledigt                           | Erledigt am                            | Erledigt von                   | Direktzugriff über folgenden Link                              | 7 / 22        |
|                                           | Allgemein                                               |                                    |                                        |                                |                                                                | 0/2           |
|                                           | Vor dem Aufenthalt - Bewerbung und Regis                | rierung                            |                                        |                                |                                                                | 4/4           |
|                                           |                                                         |                                    |                                        |                                |                                                                |               |
|                                           | Bitte vervollständigen Sie hier ihre Pe                 | rsonenstammdaten, indem sie auf "F | Personenstammdaten vervollständigen/är | ndern" klicken. Danach klicken | Sie auf den Bereich "Vor dem Aufenthalt" zum Hochladen der Dok | umente.       |
|                                           | Online Rewerbung                                        |                                    | 25.07.2018                             | Frasmus von Rotterdam          | Anzeigen/Ändern der Bewerbung                                  |               |
|                                           | Bestätigungsmail über Online-Bewerbung                  |                                    | 25.07.2018                             | Automatisch erstellt           |                                                                |               |
|                                           | Online Registrierung                                    | $\checkmark$                       | 25.07.2018                             | Erasmus von Rotterdam          |                                                                |               |
|                                           | Personenstammdaten vervollständigt                      |                                    | 25.07.2018                             | Erasmus von Rotterdam          | Personenstammdaten vervollständigen/ändern                     |               |
|                                           | Vor dem Aufenthalt                                      |                                    |                                        |                                |                                                                | 3 / 13        |
|                                           | Daten zur Bewerbung vollständig                         |                                    |                                        |                                |                                                                |               |
|                                           | Bewerbung an Partnerhochschule zugete                   | it 🗹                               | 25.07.2018                             | Nadine Stäcker                 |                                                                |               |
|                                           | Informationen bzol, zuständiges Finanzam                | t angegeben                        | 23.07.2016                             | Nduine Stacker                 | Informationen bzol, zuständiges Finanzamt angeben              |               |
|                                           | Bankverbindung angegeben                                |                                    |                                        |                                | shorthodorich begit zostanoigo rindizante angesen              |               |
|                                           | Mobility Agreement hochgeladen                          |                                    |                                        |                                |                                                                |               |
|                                           | Mobility Agreement vollständig                          |                                    |                                        |                                |                                                                |               |
|                                           | Grant Agreement zum Drucken freigeget                   | en 🗌                               |                                        |                                |                                                                |               |
|                                           | E-Mail zum Grant Agreement erhalten                     |                                    |                                        |                                |                                                                |               |
|                                           | Unterzeichnetes Grant Agreement durch                   | das Team Frasmus                   |                                        |                                |                                                                |               |
|                                           | hochgeladen                                             |                                    |                                        |                                |                                                                |               |
|                                           | Unterschriebene Dienstantrittsanzeige du<br>hochgeladen | rch das Team-Erasmus               |                                        |                                |                                                                |               |
|                                           | 1. Rate der Fördersumme angewiesen                      |                                    |                                        |                                |                                                                |               |
|                                           | Nach dem Aufenthalt                                     |                                    |                                        |                                |                                                                | 0/3           |
|                                           | Confirmation of Stay hochgeladen                        |                                    |                                        |                                |                                                                |               |
|                                           | DAAD Online-EU-Survey ausgefüllt                        |                                    |                                        |                                |                                                                |               |
|                                           | 2. Rate der Fördersumme angewiesen                      |                                    |                                        |                                |                                                                |               |
|                                           |                                                         |                                    |                                        |                                |                                                                |               |
|                                           |                                                         |                                    |                                        |                                |                                                                |               |
| ٥                                         |                                                         |                                    |                                        |                                |                                                                |               |

Info Box 📀

<u>Aktualisieren</u>

11. Nachdem Sie auf "Weiter zum Ändern" geklickt haben, geben Sie bitte die Daten Ihres zuständigen Finanzamts an und setzen den Haken bei "Angaben bzgl. zuständiges Finanzamt vollständig". Bestätigen Sie Ihre Eingaben abschließend bitte mit einem Klick auf "Änderung durchführen".

| Bewerbungen Outgoings                           |                               |
|-------------------------------------------------|-------------------------------|
| Änderung abbrechen Änderung durchführen         |                               |
| Sonstige Daten                                  |                               |
| Zuständiges Finanzamt                           | Finanzamt Hamburg-Am Tierpark |
| Angaben bzgl. zuständiges Finanzamt vollständig |                               |
| Änderung abbrechen Änderung durchführen         |                               |

12. Im nächsten Schritt klicken Sie im Bewerbungsverlauf in Mobility Online bitte auf "Bankverbindung angeben".

| Universität Hamburg Universität Hambu   | ırg                                                                      |                                       |                                     |                                  |                            | мо                                       | BILITY  | -ONLINE     |
|-----------------------------------------|--------------------------------------------------------------------------|---------------------------------------|-------------------------------------|----------------------------------|----------------------------|------------------------------------------|---------|-------------|
| Reload Bewerbungsworkflow Hilfe Beenden |                                                                          | Er                                    | asmus von Rotterdam                 |                                  |                            |                                          |         | Deutsch 👻 🖃 |
|                                         | Anzeigen Bewerbungsverlauf                                               |                                       |                                     |                                  |                            |                                          |         | 0           |
| Meine Bewerbungsdaten                   | C Bewerberdaten                                                          |                                       |                                     |                                  |                            |                                          |         |             |
| Anzeigen Bewerbungsverlauf              | Nachname                                                                 | von Rotterdam                         |                                     |                                  | Studienrichtung            | Geschichte                               |         |             |
| Bearbeiten Bewerbung                    | Vorname                                                                  | Erasmus                               |                                     |                                  | Land der Gasthochschule    | Türkei                                   |         |             |
| Downloaden Dokumente                    | Cobuttedatum (tt. mm. iiii)                                              | 01.01.1060                            |                                     |                                  | Nama Gasthachschula        | ISTANBUO2 Istanbul Universitori          |         |             |
| Auswahl der aktuellen Bewerbung         | Gebursdatum (ct.hin.jjj)                                                 | 01.01.1960                            |                                     |                                  | Name Gaschochschule        | 15 TANBOOS - Iscandul Oniversicesi       |         |             |
| Löschen Bewerbungen                     | Land der Heimathochschule                                                | Deutschland                           |                                     |                                  | förderfähige Tage von      | 01.10.2018                               |         |             |
| Meine Einstellungen                     | Heimathochschule                                                         | HAMBURG01 - Universität Hamburg       |                                     |                                  | förderfähige Tage bis      | 30.09.2019                               |         |             |
|                                         | 🛛 🗖 Notwendige Schritte                                                  | Erledigt                              | Erledigt am                         | Erledigt von                     | Direktzugrif               | f über folgenden Link                    |         | 8/22        |
|                                         | Allgemein                                                                |                                       |                                     |                                  |                            |                                          |         | 0/2         |
|                                         | Vor dem Aufenthalt - Bewerbung und Regis                                 | trierung                              |                                     |                                  |                            |                                          |         | 4/4         |
|                                         |                                                                          |                                       |                                     |                                  |                            |                                          |         |             |
|                                         | Bitte vervollständigen Sie hier ihre P                                   | ersonenstammdaten, indem sie auf      | "Personenstammdaten vervollständige | en/ändern" klicken. Danach klicl | ken Sie auf den Bereich "V | or dem Aufenthalt" zum Hochladen der Dok | umente. |             |
|                                         | Online Bewerbung                                                         |                                       | 25.07.2018                          | Erasmus von Rotterdam            | Anzeigen/Än                | dern der Bewerbung                       |         |             |
|                                         | Bestätigungsmail über Online-Bewerbun                                    | , 🔽                                   | 25.07.2018                          | Automatisch erstellt             |                            |                                          |         |             |
|                                         | Online Registrierung                                                     |                                       | 25.07.2018                          | Erasmus von Rotterdam            |                            |                                          |         |             |
|                                         | Personenstammdaten vervollständigt                                       |                                       | 25.07.2018                          | Erasmus von Rotterdam            | Personenstar               | mmdaten vervollständigen/ändern          |         |             |
|                                         | Vor dem Aufenthalt                                                       |                                       |                                     |                                  |                            |                                          |         | 4 / 13      |
|                                         | Daten zur Bewerbung vollständig                                          |                                       |                                     |                                  |                            |                                          |         |             |
|                                         | Bewerbung an Partnerhochschule zuget                                     | eitt 🗹                                | 25.07.2018                          | Nadine Stäcker                   |                            |                                          |         |             |
|                                         | E-Mail über Annanme ernalten<br>Informationen bzgl. zuständiges Einanzal | nt angegeben                          | 25.07.2018                          | Fraemus von Potterdam            | Informatione               | n hzal zuständiges Einanzamt angehen     |         |             |
|                                         | Bankverbindung angegeben                                                 | nc angegeben                          | 23.07.2016                          | Erasinus von Koccerdann          | Bankverbindu               | ing angeben                              |         |             |
|                                         | Mobility Agreement hochgeladen                                           | i i i i i i i i i i i i i i i i i i i |                                     |                                  |                            |                                          |         |             |
|                                         | Mobility Agreement vollständig                                           |                                       |                                     |                                  |                            |                                          |         |             |
|                                         | Grant Agreement zum Drucken freigege                                     | ben 🗌                                 |                                     |                                  |                            |                                          |         |             |
|                                         | E-Mail zum Grant Agreement erhalten                                      |                                       |                                     |                                  |                            |                                          |         |             |
|                                         | Grant Agreement gedruckt                                                 |                                       |                                     |                                  |                            |                                          |         |             |
|                                         | Unterzeichnetes Grant Agreement durc<br>hochgeladen                      | n das Team Erasmus                    |                                     |                                  |                            |                                          |         |             |
|                                         | Unterschriebene Dienstantrittsanzeige d<br>hochgeladen                   | urch das Team-Erasmus                 |                                     |                                  |                            |                                          |         |             |
|                                         | 1. Rate der Fördersumme angewiesen                                       |                                       |                                     |                                  |                            |                                          |         |             |
|                                         | Nach dem Aufenthalt                                                      |                                       |                                     |                                  |                            |                                          |         | 0/3         |
|                                         | Confirmation of Stay hochgeladen                                         |                                       |                                     |                                  |                            |                                          |         |             |
|                                         | DAAD Online-EU-Survey ausgefüllt                                         |                                       |                                     |                                  |                            |                                          |         |             |
|                                         | 2. Rate der Fördersumme angewiesen                                       |                                       |                                     |                                  |                            |                                          |         |             |

13. Nachdem Sie auf "Weiter zum Ändern" geklickt haben, geben Sie bitte Ihre Bankdaten ein und klicken anschließend auf "Änderung Personenstammdaten durchführen".

| Personenstammdaten                              |                       |
|-------------------------------------------------|-----------------------|
| Zurück zum Bewerbungsworkflow Weiter zum Ändern |                       |
| Angaben zur Person                              |                       |
| Nachname                                        | von Rotterdam         |
| Vorname                                         | Erasmus               |
| Geschlecht                                      | Männlich Weiblich     |
| Geburtsdatum                                    | 01.01.1960            |
| Angaben zur Bankverbindung                      |                       |
| Name des Bankinstitutes                         |                       |
| BIC/SWIFT                                       |                       |
| IBAN                                            |                       |
| Konto lautend auf                               | Erasmus von Rotterdam |
|                                                 |                       |
| Zurück zum Bewerbungsworkflow Weiter zum Ändern |                       |

14. Füllen Sie nun bitte Ihr **Mobility Agreement** aus, das Sie unter <a href="https://www.kus.uni-hamburg.de/themen/internationales/austausch-foerdern/erasmus-plus.html">https://www.kus.uni-hamburg.de/themen/internationales/austausch-foerdern/erasmus-plus.html</a> finden. (Klicken Sie dafür auf *"Erasmus-Aufenthalte für Verwaltungspersonal– Programmlinie STT*", dann auf *"Formulare*" und abschließend auf *"Mobility Agreement for Training (PDF, als Scan)*", um das Mobility Agreement herunterzuladen.)

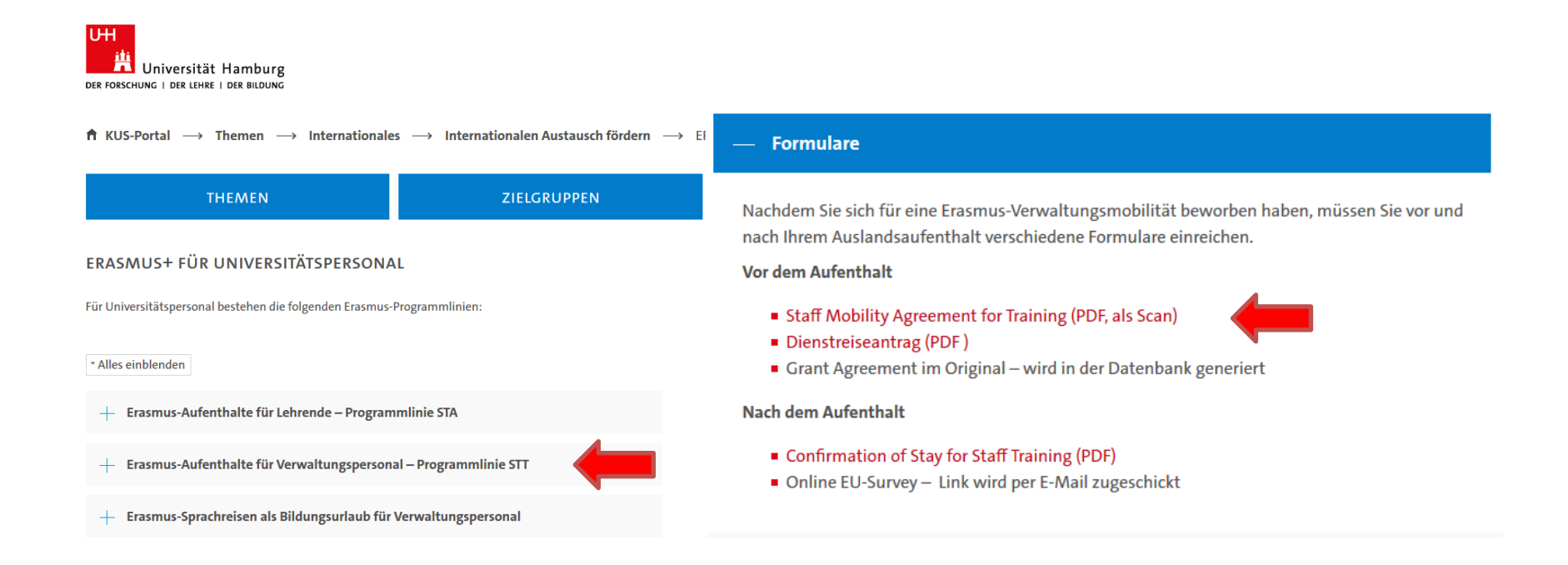

15. Lassen Sie das ausgefüllte **Mobility Agreement** von allen drei erforderlichen Parteien unterschreiben und laden Sie es anschließend bitte in Mobility Online hoch, indem Sie zunächst auf *"Mobility Agreement hochladen"* klicken.

| pland Rowerburgsworkfow Hife Roonds       |                                                                                                    | F                                                        | von Bottordam                                        |                                                                                                 |                                                                                                    | Deut-t  |
|-------------------------------------------|----------------------------------------------------------------------------------------------------|----------------------------------------------------------|------------------------------------------------------|-------------------------------------------------------------------------------------------------|----------------------------------------------------------------------------------------------------|---------|
| ceload Bewerbungsworkhow) Hille Beenden   | Appaigen Bowerbunggreebuf                                                                                                    | Erasmus                                                  | von Rotterdam                                        |                                                                                                 |                                                                                                    | Deutsch |
| <ul> <li>Meine Bewerbungsdaten</li> </ul> | Anzeigen bewerbungsverlauf                                                                                                    |                                                          |                                                      |                                                                                                 |                                                                                                    |         |
| Anzeigen Bewerbungsverlauf                | Bewerberdaten                                                                                                    | use Betterden                                            |                                                      |                                                                                                 | Chudiansishtung Conshiphta                                                                                  |         |
| Bearbeiten Bewerbung                      | Nachhame                                                                                                    | von Roccerdam                                            |                                                      |                                                                                                 | Scudemicricung Geschichte                                                                                   |         |
| Downloaden Dokumente                      | Vorname                                                                                                    | Erasmus                                                  |                                                      | La                                                                                              | and der Gasthochschule Türkei                                                                               |         |
| Auswahl der aktuellen Bewerbung           | Geburtsdatum (tt.mm.ijii)                                                                                                    | 01.01.1960                                               |                                                      |                                                                                                 | Name Gasthochschule ISTANBU03 - Istanbul Universitesi                                                       |         |
| Löschen Bewerbungen                       | Land der Heimathochschule                                                                                                    | Deutschland                                              |                                                      |                                                                                                 | förderfähige Tage von 01.10.2018                                                                            |         |
| ▼ Meine Einstellungen                     | Heimathochschule                                                                                                    | HAMBURG01 - Universität Hamburg                          |                                                      |                                                                                                 | förderfähige Tage bis 30.09.2019                                                                            |         |
|                                           | Notwendige Schritte                                                                                                    | Erledigt                                                 | Erledigt am                                          | Erledigt von                                                                                    | Direktzugriff über folgenden Link                                                                           | 9 / 22  |
|                                           | + Allgemein                                                                                                    |                                                          |                                                      |                                                                                                 |                                                                                                    | 0 / 2   |
|                                           | Vor dem Aufenthalt - Bewerbung und Regis                                                                                                    | strierung                                                |                                                      |                                                                                                 |                                                                                                    | 4/4     |
|                                           | Bitte vervollständigen Sie hier ihre P                                                                                                    | ersonenstammdaten, indem sie auf "Perso                  | nenstammdaten vervollständi                          | gen/ändern" klicken. Danach klicken                                                             | Sie auf den Bereich "Vor dem Aufenthalt" zum Hochladen der Dokum                                            | iente.  |
|                                           | Online Bewerbung<br>Bestätigungsmali über Online-Bewerbun<br>Online Registrierung<br>Personenstarmotaten vervolktändigt                                                                                                    |                                                          | 25.07.2018<br>25.07.2018<br>25.07.2018<br>25.07.2018 | Erasmus von Rotterdam<br>Automatisch erstellt<br>Erasmus von Rotterdam<br>Erasmus von Rotterdam | Anzeigen/Ändern der Bewerbung<br>Personenstammdaten vervolktändigen/ändern                                  |         |
|                                           | Vor dem Aufenthalt                                                                                                    |                                                          |                                                      |                                                                                                 |                                                                                                    | 5/13    |
|                                           | Daten zur Bewerbung volständig<br>Bewerbung an Partnerhochschule zuget<br>E-Mail über Annahme erhälten<br>Informationen bzgl, zuständiges Finarau<br>Bankverbindung angegeben<br>Mobilty Agreement hochgeladen<br>Mobilty Agreement volständig<br>Grant Agreement zum Drucken freigege<br>E-Mail zum Grant Agreement erhälten<br>Grant Agreement gedruckt<br>Unterschniebens Dienstantrittsanzeige d<br>hochgeladen<br>1. Bate der Ernfarsurma annewiesen | ieilt 2 mt angegeben 2 iben  iben  urch das Team-Erasmus | 25.07.2018<br>25.07.2018<br>25.07.2018<br>26.07.2018 | Nadine Stäcker<br>Nadine Stäcker<br>Erasmus von Rotterdam<br>Erasmus von Rotterdam              | Informationen bzgl. zuständiges Finanzamt angeben<br>Bankverbindung angeben<br>Mobility Agreement hochladen | 57.55   |
|                                           | Nace der Fordersumme angewiesen                                                                                                    |                                                          |                                                      |                                                                                                 |                                                                                                    | 0/2     |
|                                           | Confirmation of Star herbert                                                                                                    |                                                          |                                                      |                                                                                                 |                                                                                                    | 0/3     |
|                                           | Contirmation of Stay nochgeladen<br>DAAD Online-EU-Survey ausgefüllt                                                                                                    |                                                          |                                                      |                                                                                                 |                                                                                                    |         |
|                                           |                                                                                                    |                                                          |                                                      |                                                                                                 |                                                                                                    |         |

16. Klicken Sie auf "*Datei eingeben*", suchen Sie Ihr **Mobility Agreement** auf Ihrem PC und laden Sie es bitte in einem der notwendigen Dateiformate (*pdf, gif, jpeg, jpq, pnq*) hoch, indem Sie auf "*Neuanlage durchführen*" klicken.

|                                           | Erasmus von Rotterdam    |  |  |  |
|-------------------------------------------|--------------------------|--|--|--|
|                                           |                          |  |  |  |
| Neuanlage abbrechen Neuanlage durchführen |                          |  |  |  |
| Upload-Bezeichnung                        | Mobility Agreement       |  |  |  |
| Besitzer                                  | von Rotterdam, Erasmus 💌 |  |  |  |
| Datei                                     | i Datei eingeben 🕞       |  |  |  |
| Neuanlage abbrechen Neuanlage durchführen |                          |  |  |  |

17. Nun wird Ihr Mobility Agreement geprüft und Sie erhalten eine E-Mail, mit den weiteren Schritten, wenn Ihr Mobility Agreement vollständig und korrekt ausgefüllt ist.

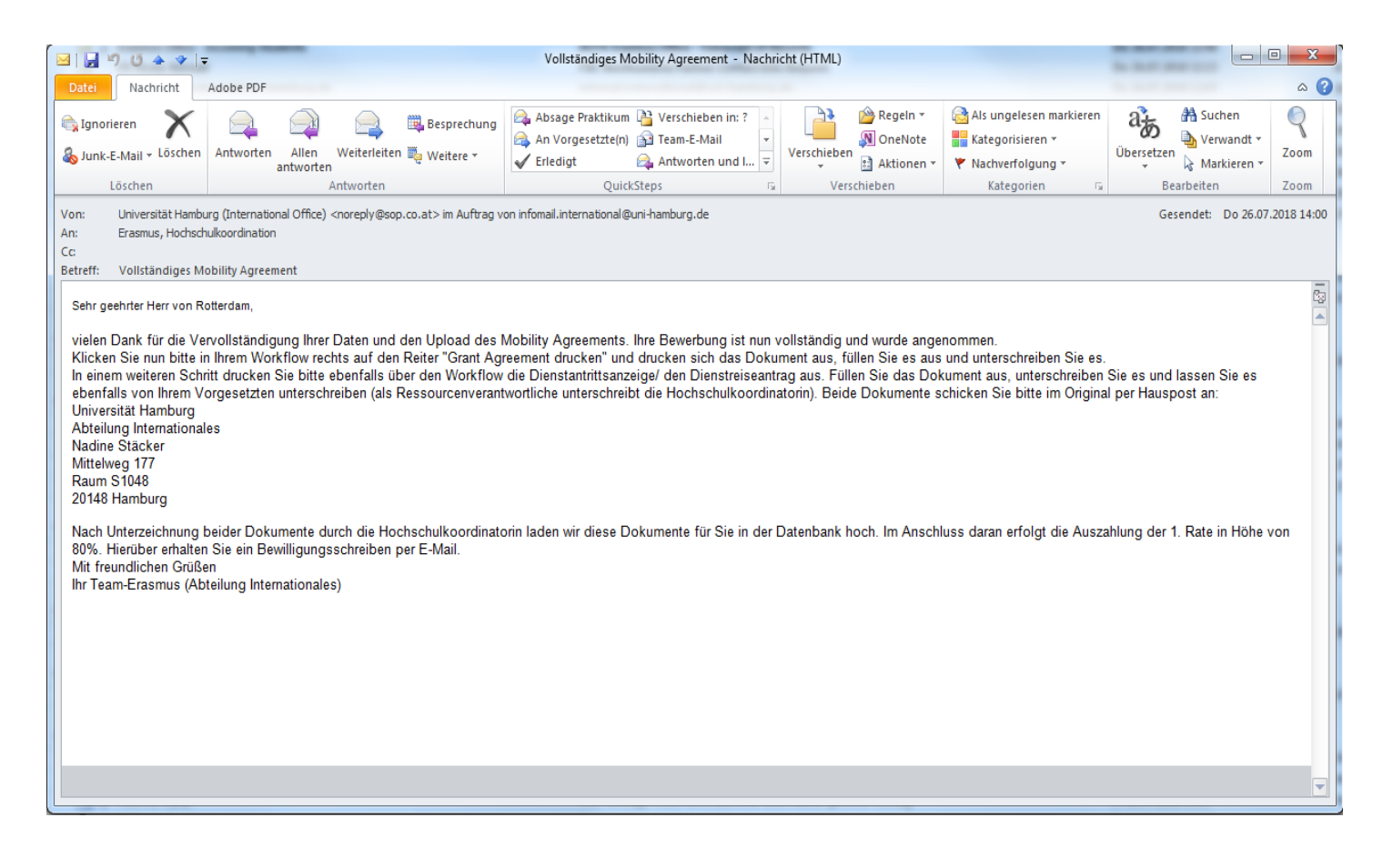

18. Klicken Sie nun in Mobility Online zunächst auf *"Grant Agreement drucken"* (1.). Drucken Sie das PDF-Dokument aus und unterschreiben Sie es bitte. Im Anschluss klicken Sie bitte auf den Link im gelben Fenster (2.), um auf das KUS-Portal weitergeleitet zu werden, wo Sie Ihr **Dienstreiseantragsformular (PDF)** finden können.

| Anzeige  | en Bewerbungsverlauf                                    |                         |                  |                                   |                              |                                        |                                           |         | 0    |
|----------|---------------------------------------------------------|-------------------------|------------------|-----------------------------------|------------------------------|----------------------------------------|-------------------------------------------|---------|------|
| C Bewert | berdaten                                                |                         |                  |                                   |                              |                                        |                                           |         |      |
|          | Nachname                                                | von Rotterdam           |                  |                                   |                              | Studienrichtung                        | Geschichte                                |         |      |
|          | Vorname                                                 | Erasmus                 |                  |                                   |                              | Land der Gasthochschule                | Türkei                                    |         |      |
|          | Geburtsdatum (tt.mm.iiii)                               | 01.01.1960              |                  |                                   |                              | Name Gasthochschule                    | ISTANBU03 - Istanbul Universitesi         |         |      |
|          | Land dar Haimathachachula                               | Doutschland             |                  |                                   |                              | fördarföbiga Taga von                  | 01 10 2019                                |         |      |
|          |                                                         | Deutschand              |                  |                                   |                              |                                        | 01.10.2018                                |         |      |
|          | Heimathochschule                                        | HAMBURG01 - Universita  | t Hamburg        |                                   |                              | förderfahige Tage bis                  | 30.09.2019                                |         |      |
|          | Notwendige Schritte                                     |                         | Erlediat         | Erledigt am                       | Erlediat von                 | Direktzuarif                           | ff über folgenden Link                    | 13      | / 22 |
|          | iemein                                                  |                         |                  |                                   |                              |                                        |                                           | 0/      | 2    |
|          | dem Aufenthalt - Rewerbung und Regist                   | triorung                |                  |                                   |                              |                                        |                                           | 07      |      |
| - 101    | den Autentialt - bewerbung und Regist                   | unerung                 |                  |                                   |                              |                                        |                                           | 4/      | 4    |
|          | Bitte vervollständigen Sie hier ihre Pe                 | rsonenstammdaten, inde  | em sie auf "Pers | onenstammdaten vervollständigen/ä | ndern" klicken. Danach klick | en Sie auf den Bereich "V              | for dem Aufenthalt" zum Hochladen der Dok | umente. |      |
|          |                                                         |                         |                  |                                   |                              |                                        |                                           |         |      |
|          | Online Bewerbung                                        |                         |                  | 25.07.2018                        | Erasmus von Rotterdam        | <u>Anzeigen/An</u>                     | ndern der Bewerbung                       |         |      |
|          | Opline Registrierung                                    |                         |                  | 25.07.2018                        | Framus von Bottordam         |                                        |                                           |         |      |
|          | Personenstammdaten venvolktändigt                       |                         |                  | 25.07.2018                        | Erasmus von Rotterdam        | Personensta                            | mmdaten vervolktändigen/ändern            |         |      |
|          | dom Aufonthalt                                          |                         |                  | 25.07.2010                        | Erasinus von Kotteruari      | reisonensta                            | nindacen vervoistandigen/andem            |         |      |
| - vor    | Dates zur Bewerbung volktändig                          |                         |                  |                                   |                              |                                        |                                           | 9/      | 13   |
|          | Daten zur Bewerbung Volstandig                          | . :14.                  |                  | 25.07.2010                        | Nadia e Chilabaa             |                                        |                                           |         |      |
|          | E Mail über Appabres orbalten                           | 511L                    |                  | 25.07.2010                        | Nadina Stäcker               |                                        |                                           |         |      |
|          | E-Mail über Annahme erhalten                            | *                       |                  | 25.07.2018                        | Ndullie Stackel              | Toformation                            | n haal avetändigen Finnenset en och en    |         |      |
|          | Informacionen bzgi, zustandiges Finanzam                | it angegeben            |                  | 25.07.2018                        | Erasmus von Rotterdam        | <u>Informacione</u><br>De alexada a di | en bzgi. zustandiges Finanzamt angeben    |         |      |
|          | Bankverbindung angegeben                                |                         |                  | 26.07.2018                        | Erasmus von Rotterdam        | Bankverbind                            | ung angeben                               |         |      |
|          | Mobility Agreement nochgeladen                          |                         |                  | 26.07.2018                        | Erasmus von Kotterdam        | MODINCY Agre                           | ement nochladen                           |         |      |
|          | Mobility Agreement Volistandig                          |                         |                  | 26.07.0040                        | and the second               |                                        |                                           |         |      |
|          | Grant Agreement zum Drucken freigegeb                   | en                      |                  | 26.07.2018                        | Nadine Stacker               |                                        |                                           |         |      |
| •        | E-Mail zum Grant Agreement erhalten                     |                         |                  | 26.07.2018                        | Nadine Stacker               |                                        | <b>1</b>                                  |         |      |
| 9        | Grant Agreement gedruckt                                |                         |                  |                                   |                              | Grant Agree                            | ment drucken                              |         |      |
|          | Bitte laden Sie die Dienstreiseantr                     | rittsanzeige unter folg | endem Link run   | ter: https://www.kus.uni-hambu    | ra.de/themen/dienstreiser    | n/vor-der-reise.html 🥌                 | 2.                                        |         |      |
|          |                                                         |                         |                  |                                   |                              | · · · · · · · · · · · · · · · · · · ·  | -                                         |         |      |
|          | Unterzeichnetes Grant Agreement durch<br>hochgeladen    | das Team Erasmus        |                  |                                   |                              |                                        |                                           |         |      |
|          | Unterschriebene Dienstantrittsanzeige du<br>hochgeladen | irch das Team-Erasmus   |                  |                                   |                              |                                        |                                           |         |      |
|          | 1. Rate der Fördersumme angewiesen                      |                         |                  |                                   |                              |                                        |                                           |         |      |
| 😑 Nac    | h dem Aufenthalt                                        |                         |                  |                                   |                              |                                        |                                           | 0 /     | 3    |
|          | Confirmation of Stay hochgeladen                        |                         |                  |                                   |                              |                                        |                                           |         |      |
|          | DAAD Online-EU-Survey ausgefüllt                        |                         |                  |                                   |                              |                                        |                                           |         |      |
|          | 2. Rate der Fördersumme angewiesen                      |                         |                  |                                   |                              |                                        |                                           |         |      |

19. Im KUS-Portal klicken Sie bitte auf "Dienstreiseantrag (PDF)", füllen das Dokument aus. Bitte achten Sie auf die Unterschriften von allen beteiligten Parteien.

Reiseantrag
 Voraussetzung für den Antritt Ihrer Dienstreise ist die Genehmigung der Dienstreise. Bitte stellen Sie Ihren Dienstreiseantrag mittels des hier bereitgestellten

Professorinnen und Professoren müssen ihre Reisen i.d.R. vor Antritt lediglich anzeigen:

#### Dienstreiseanzeige (PDF).

Dienstreiseantragsformulars (PDF).

Eine Ausnahme bildet die Reise mit dem privaten Kfz; dessen Nutzung sollte aus versicherungstechnischen Gründen vorab genehmigt werden.

Alle wesentlichen Informationen zum Thema Dienstreisen haben wir für Sie in unseren FAQs zusammengefasst.

Haben Sie Fragen zur Beantragung Ihrer Dienstreise, dann sprechen Sie uns einfach an.

Q SEITE ALS FAVORIT SPEICHERN **IHRE FAVORITEN** Sie können sich hier mit Ihrer UHH-Benutzerkennung anmelden und dann über die Funktion "Seite als Favorit speichern" Ihre persönlichen Favoriten bestimmen. Zum LOGIN Schaden bzw. Störung melden Ihre persönlichen Nachrichten Organisation

20. Beide Dokumente (Grant Agreement und Dienstreiseanzeige) schicken Sie bitte im Original per Hauspost an:

Universität Hamburg Abteilung Internationales Svenja Henseleit Mittelweg 177 Raum S1045 20148 Hamburg 21. Nach Unterzeichnung beider Dokumente durch die Hochschulkoordinatorin werden diese Dokumente für Sie in der Datenbank hochgeladen. Im Anschluss daran erfolgt die Auszahlung der 1. Rate in Höhe von 80%. Hierüber erhalten Sie ein Bewilligungsschreiben per E-Mail.

| Datei Nachricht                                                                                                    |                                                                                                    |                                                                                                    |                                                                                                    |                                                                                                    |                                                                                           | ۵ 😮                                    |
|----------------------------------------------------------------------------------------------------|----------------------------------------------------------------------------------------------------|----------------------------------------------------------------------------------------------------|----------------------------------------------------------------------------------------------------|----------------------------------------------------------------------------------------------------|-------------------------------------------------------------------------------------------|----------------------------------------|
| ि Ignorieren X<br>& Junk-E-Mail → Löschen                                                                                                    | Antworten Allen antworten Weiterleiten 🍓 Weitere 👻                                                                                                    | Image: Second second secon | Verschieben                                                                                                    | Als ungelesen Kategorisieren Nachverfolgung<br>markieren                                                                                                    | Übersetzen<br>▼ Markieren ▼                                                               | Zoom                                   |
| Löschen                                                                                                    | Antworten                                                                                                    | QuickSteps 🖓                                                                                                    | Verschieben                                                                                                    | Kategorien 🖓                                                                                                    | Bearbeiten                                                                                | Zoom                                   |
| Von: Universität Hamb<br>An: Henseleit, Svenja<br>Cc:<br>Betreff: [SPAMVERDACH                                                                                                    | urg (International Office) <noreply@sop.co.at> im Auftrag v<br/>n<br/>17Bewilligungsbescheid Ihrer 1. Rate</noreply@sop.co.at>                                                                                                    | on Svenja.Henseleit@verw.uni-hamburg.de                                                                                                    |                                                                                                    |                                                                                                    | Geser                                                                                     | ndet: Mi 24.10.2018 11:38              |
| Sehr geehrte Frau<br>für die Förderung Ih<br>Mittelfreigabe mach<br>Der Erasmus+ Länd<br>welche Erasmus-Gr<br>Die Auszahlung der<br>Mobilität in der Abte<br>Für die Auszahlung<br>Nach Ihrer Rückkel<br>Wir wünschen Ihnee<br>Freundliche Grüße<br>Ihr Team Erasmus<br>Dieses Schreiben v<br>Bitte beachten Sie | I Henseleit,<br>rer Verwaltungsmobilität im akademischen Ja<br>lersatz für Deutschland beträgt <b>XX,XX</b> pro Ta<br>esamtfördersumme Ihnen für einen Aufenthal<br>Fördermittel erfolgt in zwei Raten: die erste F<br>ilung Internationales angewiesen.<br>der 2. Rate laden Sie bitte nach Ihrer Mobilitä<br>nr sind Sie außerdem zur fristgerechten Beart<br>n einen interessanten und erfolgreichen Aufer<br>wurde maschinell erstellt und ist auch ohne Ur<br><b>dass es zwischen 2 und 3 Wochen dauer</b> | ahr 2018/19 an der <b>Gastuniversität in Ga</b><br>g. Die Dauer Ihres Aufenthaltes beträgt X<br>t dieser Länge im o.g. Land zusteht und we<br>ate in Höhe von <b>XX,XX EUR</b> (80% der Ge<br>t die von der Gastuniversität ausgefüllte ur<br>beitung einer Online-Umfrage (EU-Survey)<br>thalt im Gastland.                                                                                                    | stland im Rahmen des E<br>Tage, sowie X An-und A<br>elche Fahrtkosten Ihnen<br>esamtsumme) wurde nac<br>nd unterzeichnete <i>Confir</i><br>) verpflichtet. | Frasmus+ Programms können wir Ihner<br>Abreisetage. Ihrem Grant Agreement fo<br>erstattet werden.<br>ch Eingang des Grant Agreements und d<br>mation of Stay in der Datenbank hoch | n eine Zusage vorbehaltlic<br>or <i>Training</i> können Sie en<br>des Mobility Agreements | th der<br>tnehmen,<br>vor Beginn Ihrer |

# NACH DEM AUFENTHALT

1. Bitte laden Sie sich im KUS-Portal Ihre **Confirmation of Stay** herunter und lassen Sie diese nach Beendigung Ihrer Lehrtätigkeit von der Partneruniversität ausfüllen und unterschreiben.

(Das Dokument finden Sie unter <u>https://www.kus.uni-hamburg.de/themen/internationales/austausch-foerdern/erasmus-plus.html</u>. Klicken Sie dann auf "Erasmus-Aufenthalte für Verwaltungspersonal – Programmlinie STT", "Formulare" und abschließend auf "*Confirmation* of Stay for Staff Training (PDF)

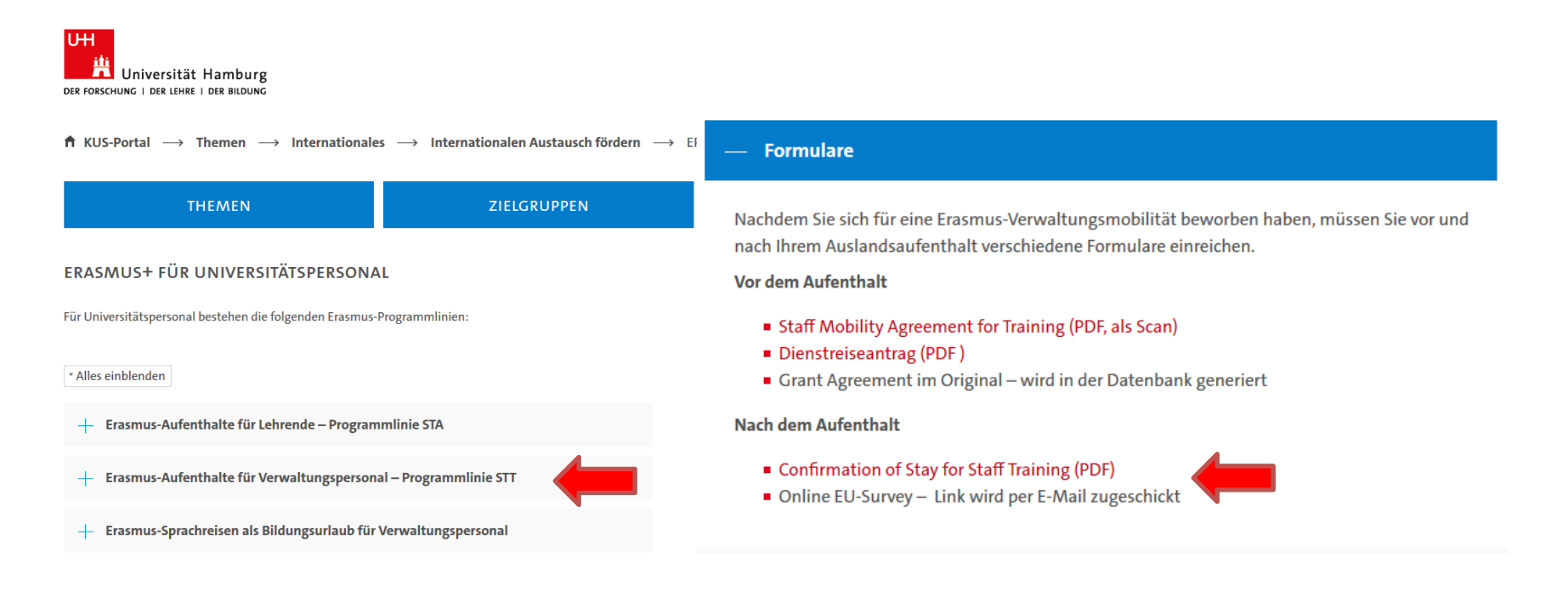

2. Klicken Sie in Mobility Online zunächst auf *"Confirmation of Stay hochladen"*, nachdem Sie die **Confirmation of Stay** komplett ausgefüllt und unterschrieben lassen haben.

|       | Notwendige Schritte                                                        | Erledigt        | Erledigt am                         | Erledigt von                    | Direktzugriff über folgenden Link                          | 17 / 22                  |
|-------|----------------------------------------------------------------------------|-----------------|-------------------------------------|---------------------------------|------------------------------------------------------------|--------------------------|
|       |                                                                            |                 |                                     |                                 |                                                            |                          |
|       | Bitte vervollständigen Sie hier ihre Personenstammdate                     | n, indem sie au | f "Personenstammdaten vervo         | liständigen/ändern" klicken. Da | anach klicken Sie auf den Bereich "Vor dem Aufenthalt" zum | Hochladen der Dokumente. |
|       | Online Bewerbung                                                           | $\checkmark$    | 25.07.2018                          | Erasmus von Rotterdam           | Anzeigen/Ändern der Bewerbung                              |                          |
|       | Bestätigungsmail über Online-Bewerbung                                     | $\checkmark$    | 25.07.2018                          | Automatisch erstellt            |                                                            |                          |
|       | Online Registrierung                                                       |                 | 25.07.2018                          | Erasmus von Rotterdam           |                                                            |                          |
|       | Personenstammdaten vervollständigt                                         | $\checkmark$    | 25.07.2018                          | Erasmus von Rotterdam           | Personenstammdaten vervollständigen/ändern                 |                          |
| 🗉 Vor | dem Aufenthalt                                                             |                 |                                     |                                 |                                                            | 13 / 13                  |
|       | Daten zur Bewerbung vollständig                                            | $\checkmark$    |                                     |                                 |                                                            |                          |
|       | Bewerbung an Partnerhochschule zugeteilt                                   | $\checkmark$    | 25.07.2018                          | Nadine Stäcker                  |                                                            |                          |
|       | E-Mail über Annahme erhalten                                               | $\checkmark$    | 25.07.2018                          | Nadine Stäcker                  |                                                            |                          |
|       | Informationen bzgl. zuständiges Finanzamt angegeben                        | $\checkmark$    | 25.07.2018                          | Erasmus von Rotterdam           | Informationen bzgl. zuständiges Finanzamt angeben          |                          |
|       | Bankverbindung angegeben                                                   | $\checkmark$    | 26.07.2018                          | Erasmus von Rotterdam           | Bankverbindung angeben                                     |                          |
|       | Mobility Agreement hochgeladen                                             | $\checkmark$    | 26.07.2018                          | Erasmus von Rotterdam           | Mobility Agreement hochladen                               |                          |
|       | Mobility Agreement vollständig                                             | $\checkmark$    |                                     |                                 |                                                            |                          |
|       | Grant Agreement zum Drucken freigegeben                                    | $\checkmark$    | 26.07.2018                          | Nadine Stäcker                  |                                                            |                          |
|       | E-Mail zum Grant Agreement erhalten                                        | $\checkmark$    | 26.07.2018                          | Nadine Stäcker                  |                                                            |                          |
|       | Grant Agreement gedruckt                                                   | $\checkmark$    | 26.07.2018                          | Erasmus von Rotterdam           | Grant Agreement drucken                                    |                          |
|       |                                                                            |                 |                                     |                                 |                                                            |                          |
|       | Bitte laden Sie die Dienstreiseantrittsanzeige unter f                     | olgendem Link   | runter: <u>https://www.kus.uni-</u> | hamburg.de/themen/dienstre      | eisen/vor-der-reise.html                                   |                          |
|       | Unterzeichnetes Grant Agreement durch das Team Erasmus<br>hochgeladen      |                 | 26.07.2018                          | Nadine Stäcker                  | Dokument anzeigen                                          |                          |
|       | Unterschriebene Dienstantrittsanzeige durch das Team-Erasmu<br>hochgeladen | s 🖌             | 26.07.2018                          | Nadine Stäcker                  |                                                            |                          |
|       | 1. Rate der Fördersumme angewiesen                                         | $\checkmark$    | 26.07.2018                          | Nadine Stäcker                  |                                                            |                          |
| 🗉 Nad | h dem Aufenthalt                                                           |                 |                                     |                                 |                                                            | 0/3                      |
| Ð     | Confirmation of Stay hochgeladen                                           |                 |                                     |                                 | Confirmation of Stay hochladen                             |                          |
|       | DAAD Online-EU-Survey ausgefüllt                                           |                 |                                     |                                 | Bestätigung abgeben                                        |                          |
|       | 2. Rate der Fördersumme angewiesen                                         |                 |                                     |                                 |                                                            |                          |

3. Laden Sie anschließend bitte das Dokument in einem der möglichen Dateiformate (pdf, gif, jpeg, jpg, png) hoch, indem Sie auf "Datei eingeben" klicken, Ihre **Confirmation of Stay** auf Ihrem PC suchen und auswählen. Der Vorgang wird abgeschlossen, wenn Sie auf "*Neuanlage durchführen*" klicken.

|                                           |                 | Erasmus von Rotterdam         |   |
|-------------------------------------------|-----------------|-------------------------------|---|
|                                           |                 |                               |   |
| Neuanlage abbrechen Neuanlage durchführen |                 |                               |   |
|                                           |                 |                               |   |
| Uplo                                      | oad-Bezeichnung | Confirmation of Stay (Part I) |   |
|                                           | Besitzer        | von Rotterdam, Erasmus 🔹      |   |
|                                           | Datei           | Datei eingeben                |   |
| Neuanlage abbrechen Neuanlage durchführen |                 |                               | - |

4. Einen Tag nach Ihrem angegeben Rückkehrdatum erhalten Sie vom DAAD eine E-Mail mit einem Link für einen verbindlich auszufüllenden online Fragebogen (DAAD Online-EU-Survey). Beispiel: Wenn Sie angegeben haben, am 27.10. zurückgekehrt zu sein, werden Sie am 28.10. diese E-Mail erhalten.

Da diese E-Mails oft im Spam-Ordner landen, achten Sie bitte auf folgenden Absender:

Der Absender der E-Mail lautet: <u>replies-will-be-discarded@ec.europa.eu</u> Der Betreff der E-Mail lautet: **<SPAMVERDACHT>Erasmus+ participant report** 

5. Nachdem Sie den Fragebogen ausgefüllt haben, bestätigen Sie dies bitte in **Mobility Online**, indem Sie zunächst bei "DAAD Online-EU-Survey ausgefüllt" auf "Bestätigung abgeben" klicken.

| 🗉 Nach | dem Aufenthalt                     |            |                       |                                | 1/3 |
|--------|------------------------------------|------------|-----------------------|--------------------------------|-----|
|        | Confirmation of Stay hochgeladen   | 27.07.2018 | Erasmus von Rotterdam | Confirmation of Stay hochladen |     |
| •      | DAAD Online-EU-Survey ausgefüllt   |            |                       | Bestätigung abgeben            |     |
|        | 2. Rate der Fördersumme angewiesen |            |                       |                                |     |

6. Klicken Sie nun bitte auf "Weiter zum Ändern" und setzen Sie anschließend den Haken bei "Ich bestätige, dass ich die DAAD Online-EU-Survey ausgefüllt habe". Um den Vorgang abzuschließen, klicken Sie bitte auf "Änderung durchführen".

|                                     | Erasmus von Rotterdam                             |
|-------------------------------------|---------------------------------------------------|
| Bewerbungen Outgoings               |                                                   |
| Anzeige abbrechen Weiter zum Ändern |                                                   |
| Interne Bemerkungen                 |                                                   |
| Ich bestätige, d                    | ass ich die DAAD Online-EU-Survey ausgefüllt habe |
| Anzeige abbrechen Weiter zum Ändern |                                                   |

7. Das Team-Erasmus wird nach Prüfung Ihrer **Confirmation of Stay** und der **DAAD Online-EU-Survey** die zweite Rate Ihrer Fördersumme anweisen. Darüber werden Sie per E-Mail informiert.

| 🖂   🛃 🗉 (° 🔺 🗇   🗸                                                                                                    | [SPAMVERDACHT]Bewilligungsbescheid Ihrer 2. Rate - Nachricht (I                                                                                                    | HTML)                                                    | _ 0 %                     |  |  |  |
|----------------------------------------------------------------------------------------------------|----------------------------------------------------------------------------------------------------|----------------------------------------------------------|---------------------------|--|--|--|
| Datei Nachricht                                                                                                    |                                                                                                    |                                                          | ۵ 🕜                       |  |  |  |
| Ignorieren     Image: Constraint of the second second secon | Image: Section of the section of the section of t | Als ungelesen Kategorisieren Nachverfolgung<br>markieren | Zoom                      |  |  |  |
| Löschen Antworten                                                                                                    | QuickSteps 🕞 Verschieben                                                                                                    | Kategorien 🕞 Bearbeiten                                  | Zoom                      |  |  |  |
| Von:         Universität Hamburg (International Office) <noreply@sop.co.at> im Auftrag v           An:         Henseleit, Svenja           Cc:         Betreff:           ISPAMVERDACHTIBewilligungsbescheid Ihrer 2. Rate</noreply@sop.co.at>                                                                                                    | on Svenja.Henseleit@verw.uni-hamburg.de                                                                                                    | Geser                                                    | ndet: Mi 24.10.2018 12:05 |  |  |  |
| Co       Bettef:       IPAMVERDACH[]Bewilligungbescheid Ihrer 2. Rate         Sehr geehrte Frau Henseleit,<br>im akademischen Jahr 2018/2019 führten Sie im Rahmen des Erasmus+ Programms eine Verwaltungsmobilität an der Gastuniversität in Gastland durch.<br>Die 1. Rate Ihres Erasmus-Zuschusses in Höhe von 80% der Gesamtsumme wurde Ihnen bereits vor Beginn Ihrer Mobilität ausgezahlt. Nach Erngang der Confirmation of Stay und der darauf vermerkten<br>Aufenthattsdauer vom Startdatum bis Enddatum können Ihnen inspesamt X Aufenthaltstage und X Nach and Abreisetage auf Ihre Fasmus-Forderung angrechnet werden. Der Tagessatz für das Land X beträgt<br>XXXX EUR. Die Gesamthöhe Ihrer Förderung inklusive der Fahrtkosten belauft sich somit auf XX,XX EUR. In Verrechnung mit der bereits ausgezahlten 1. Rate erhalten Sie eine 2. Rate in Höhe von XX,XX EUR.<br>Bitte beachten Sie, dass der Universität Hamburg für die Auszahlung der 2. Rate alle notwendigen Unterlagen vorliegend sein müssen. Darüber hinaus sind Sie verpflichtet, eine sog. "EU Survey" (Fragebogen zu<br>Ihrer Auslandsmobilität) online auszufüllen.<br>Die Universität Hamburg ist bei nicht fristgerechter Vorlage aller Unterlagen seitens des DAAD verpflichtet, den Erasmus-Zuschuss von Ihnen zurückzufordern.         Freundliche Grüße<br>Ihr Team Erasmus         Dieses Schreiben wurde maschinell erstellt und ist auch ohne Unterschrift gültig.<br>Bitte beachten Sie, dass es zwischen 2 und 3 Wochen dauern kann, bis das Geld auf Ihrem Konto eingeht.                                                                                                    |                                                                                                    |                                                          |                           |  |  |  |